# WIFI Hub User Guide

#### Contents

Technical Data Page - 2

Connecting to Mobile or Tablet - Page 2/3

Mounting - Page 3

Trouble Shooting & FAQ - Page 4

Recycling Page - 5

Aftercare - Page 5

Your Guarantee Page - 5

# Technical Data

Operating voltage: Operating current: Operating Connector: Frequency: Environment Temperature : Dimensions: Color: IP protection rating: 5V 1A Micro USB 868Mh 5°C ~50° 78mm x 98 mm x 28mm White 30

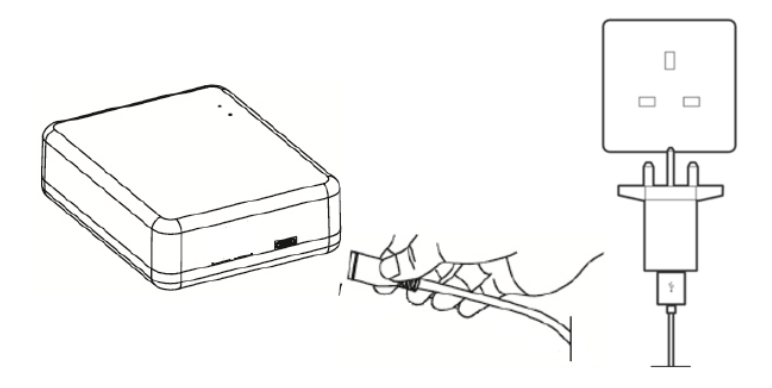

# Hub Connection

# Connecting to Mobile or Tablet

## LEDs & Buttons Explanations

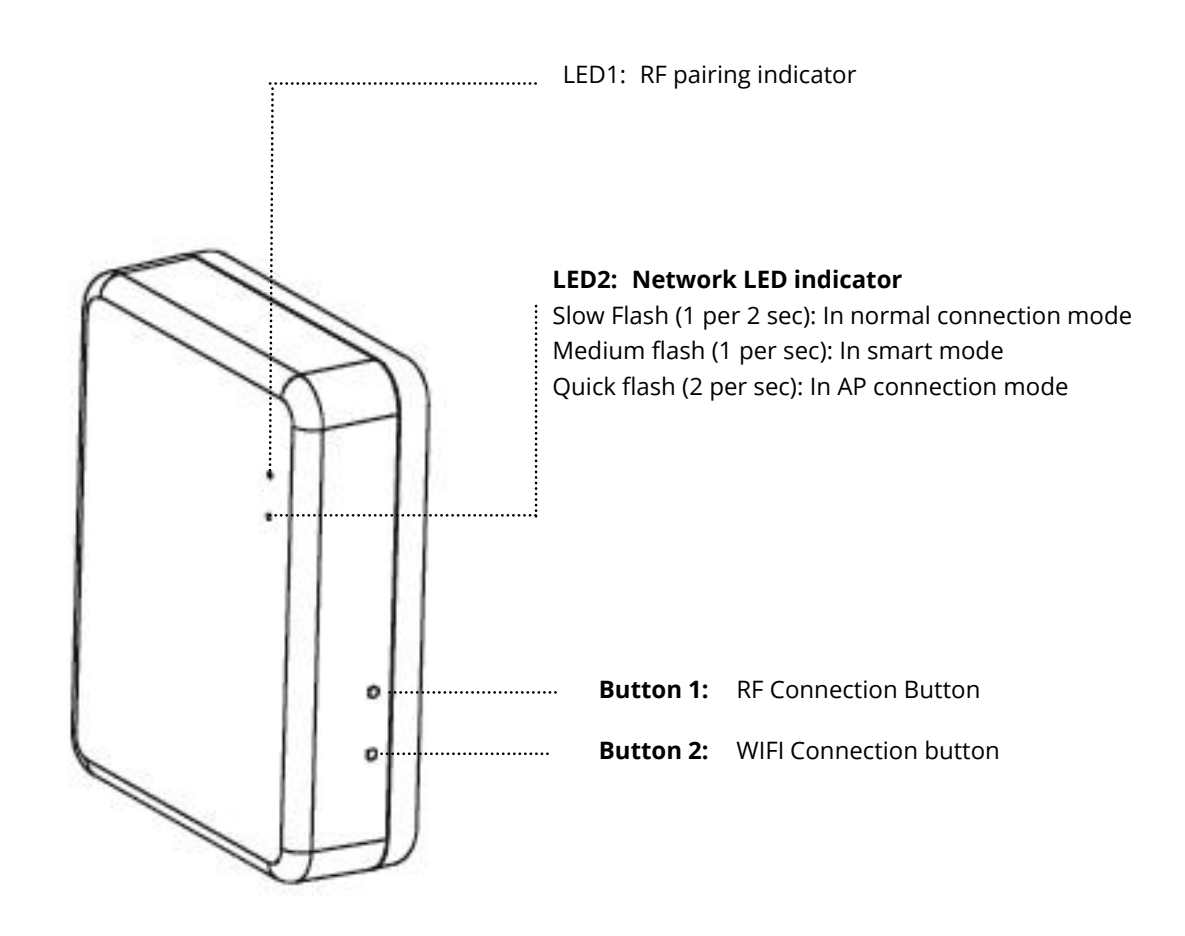

## WIFI Connection

- 1. Ensure your smart phone is connected to your home WIFI network.
- 2. Scan the QR code or search the "Smart Life" APP from Google Play store or Apple Store.
- 3. Install the Smart Life APP and register account.
- 4. If this is the first time to use the Smart Life APP then tap "Register" and register your account by following the on screen instructions.

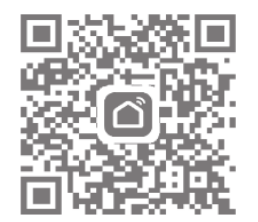

- 3. Open the APP and press the " + " button on the upper right corner to add the device.
- 4. Press "Others", then press "Connector (WIFI)" icon.
- 5. Press the WIFI connection button on gateway and hold until LED 2 begins to flash quickly (2 per second).
- 6. Select "Confirm indicator rapidly blink" on the APP and add your WIFI password when prompted.
- 7. Wait a moment until the connection is complete.

### Mounting

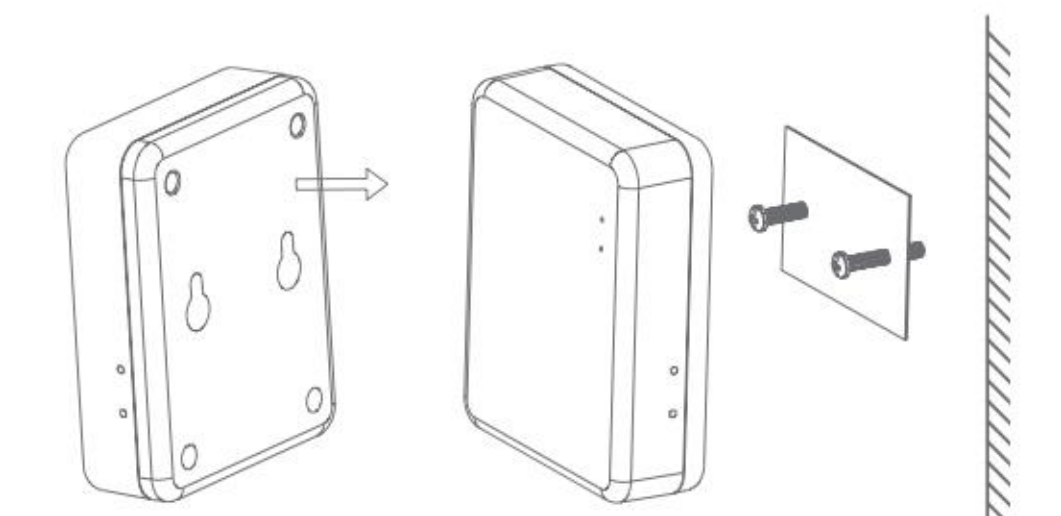

## Trouble Shooting

#### WIFI hub will not connect:

If the WIFI hub will not connect using the above steps the WIFI hub can be connected in AP mode, to connect this way please follow the below steps.

- 1. Long press the S button so the so the green light is slowly flashing (1 per 2 seconds), if this is the first time the hub as been powered up then this will be the default mode, this mode can also be accessed by switching the hub off and back on.
- 2. long press the o again until the green light begins to flash slightly quicker (1 per second)
- 3. Press the o again, the green light will flash slightly quicker (2 per second)
- 4. Open the APP and press the " + " button on the upper right corner to add the device.
- 5. Press "Others", then press "Connector (WIFI)" icon.
- 6. At the top right of the screen tap 'Other Mode', then tap 'AP Mode'
- 7. Select "Confirm indicator slowly blink" on the APP and add your WIFI password when prompted.
- 8. Tap 'Confirm' then 'Go to Connect'
- 9. You will then be able to select the WIFI hub from the list of available networks, select 'SmartLife-Cb9C' the hub ID may vary but will always start with 'SmartLife'
- 10. Tap the SmartLife network then tap 'Connect'
- 11. Tap the back button on your phone
- 12. The APP will then scan for the WIFI hub
- 13. Once connected tap 'Done', the green light on the hub will go solid
- 14. You can now add your TRV's, for instructions on how to do this see the WIFITRV manual.

## FAQ

- Q. How many smart TRV's can be controlled from the APP?
- A. 12 TRV's can be connected to the APP
- Q. What is the RF distance between the HUB and the smart TRV?
- A. 100 meter in open area
- Q. Why can i not control my smart TRV after i have replaced the battery?
- A. If you need to change the batteries the Smart TRV may reset itself and need to be re-connected to the WIFI hub, please see the TRV manual for re-connection info.
- Q. The TRV is not responding to the APP
- A. Check the batteries are OK
- A. Check the WIFI hub is still connected to your home WIFI and the Internet connection is good
- A. If all the above are OK you may need to reset the WIFI hub and re-connect.

Clean any marks with a soft dry or damp cloth, if you are unsure, please contact us first.

# Your Guarantee

- This product is covered by a 3 year guarantee.
- The guarantee starts from the date of purchase.
- The guarantee covers you against issues caused as a result of manufacturing related issues, it does not apply to issues that are found to be a result of poor installation.
- · Labour costs for installation of the product are not covered under this warranty.

# Recycling and Disposal

Please recycle the packaging in accordance with your local government regulations on waste handling, and follow the same advice at the end of the products life. Do not recycle the element in your general waste.

Product - ABS.

Packaging - Cardboard.

## Contact us

Unit 1 & 2 Dawson Ct

Burnley

Lancashire

BB11 5UB

5